# C言語入門

目 次

| 1 | プロ  | コグラムのコンパイル                                                    | <b>2</b> |
|---|-----|---------------------------------------------------------------|----------|
|   | 1.1 | 単一ファイルに書かれたプログラムのコンパイル                                        | 2        |
|   | 1.2 | 複数ファイルに分けて書かれたプログラムのコンパイル.................................... | 2        |
|   | 1.3 | make の利用                                                      | 3        |
|   | 1.4 | コンパイルに関する他の事項....................................             | 5        |
|   |     | 1.4.1 strip                                                   | 5        |
|   |     | 1.4.2 ライブラリの作成                                                | 6        |
|   |     | 1.4.3 静的リンクと動的リンク                                             | 7        |
|   |     | 1.4.4 <b>デバッガの利用</b>                                          | 8        |
| 2 | C⋛  | 言語の基礎知識                                                       | 10       |
|   | 2.1 | 入出力関数                                                         | 10       |
|   |     | 2.1.1 printf 関数等で出力を行うときの書式の制御                                | 10       |
|   |     | 2.1.2 <b>ファイルが存在するかの確認</b>                                    | 12       |
|   | 2.2 | 並列計算                                                          | 12       |
|   |     | 2.2.1 OpenMP                                                  | 12       |

ここでは, Unix 系 OS 上でのプログラムの作成について最低限知っておくべき事項をまとめる.研究室では Linux ディストリビューションの一つである Ubuntu を採用しているため,動作確認は Ubuntu 上で行っているが, Unix 系 OS では同じようにコンパイル実行できると考えている.

# 1 プログラムのコンパイル

C 言語は人間が読みやすいようにで記述されたものであり, コンピュータに理解させるためには機械語に翻訳 しなければならない.この機械語への変換を一般にコンパイルという.Unix 系 OS では標準で gcc が搭載されて いるので,まず gcc によるコンパイルについて述べる.

## 1.1 単一ファイルに書かれたプログラムのコンパイル

例として以下のプログラムをファイル (test01.c) に作成する.

```
#include <stdio.h>
extern int main(int argc, char **argv)
{
    printf("Hello World!\n");
}
```

コンパイルは以下のように行う(#はプロンプトである).

# gcc -o test01.out test01.c

「-o test01.out」は実行形式の名前を test01.out にするという指定である.

この実行結果は以下のようになる.

```
# ./test01.out
Hello World!
```

理工系のプログラムでは sin, cos などの関数を利用する場合があるが,基本的な関数に関しては数学ライブラリとして用意されている.例として以下のプログラムをファイル(test02.c)に作成する.

```
#include <stdio.h>
#include <math.h>
extern int main(int argc, char **argv)
{
    printf("cos(pi) = %lf\n", cos(M_PI));
}
```

コンパイルは以下のように行う (#はプロンプトである).

# gcc -o test02.out test02.c -lm

先ほどとの違いは,プログラムの初めに math.h をインクルードし,コンパイル時に「-lm」をコンパイルオプ ションに加えて数学ライブラリをリンクすることである.

この実行結果は以下のようになる.

# ./test02.out
cos(pi) = -1.000000

## 1.2 複数ファイルに分けて書かれたプログラムのコンパイル

例として以下のプログラムをファイル (test02a.c, test02b.c) に作成する.

```
#include <stdio.h>
extern double func(double x);
```

```
extern int main(int argc, char **argv)
{
    double y;
    y = func(2.0);
    printf("y = %lf\n", y);
}
```

```
extern double func(double x)
{
    return x*x;
}
```

コンパイルは以下のように行う.必要なファイルを並べて記述するだけである.

# gcc -o test03.out test03a.c test03b.c

この実行結果は以下のようになる.

- # ./test03.out
- y = 4.000000

しかしながら,大きなプログラムを作っているときに,ひとつのファイルを書き換える度に全てのファイルを コンパイルするのは非効率的である.この場合,個々のファイルをコンパイルしておいて,それらをリンクして 実効形式を作成するのが一般的である.そのときの手順を以下に示す.

```
# gcc -c test03a.c
# gcc -c test03b.c
# gcc -o test03.out test03a.o test03b.o
```

まず「-c」オプションによりコンパイルだけを行いオブジェクト test03a.o, test03b.o を作成し, これらのオブ ジェクトファイルをリンクして test03.out を作成している.

例えば,プログラムの仕様変更により test03b.c を

```
#include <math.h>
extern double func(double x)
{
    return sin(x);
}
```

と書き換えた場合,(test03a.c はコンパイル済みとして)コンパイルは以下のように行う

```
# gcc -c test03b.c
```

# gcc -o test03.out test03a.o test03b.o -lm

sin 関数を利用することにしたので,コンパイル時に「-lm」により数学ライブラリを合わせてリンクしている.

## 1.3 make の利用

前小節の例では短いプログラムだったためプログラムをファイル分けする恩恵はあまりなく,2つのファイルし かなかったため分割コンパイルの恩恵も少ない.ただし,大きなプログラムを作成するときには,可読性の観点 から機能ごとにファイル分けすることは重要であり,分割コンパイルの恩恵も大きくなる.その一方で,ひとつ ひとつのファイルを手作業でコンパイルしてリンクするのは煩わしい作業である.make を利用すると, Makefile に書かれた情報をもとに, この煩わしい作業を簡単に行うことができる.以下に Makefile の例を示す (以下の内 容を Makefile という名前で保存する.行頭のインデントはスペースではなくタブであることに注意する).

```
PROG = test03.out
SRCS = test03a.c test03b.c
OBJS = $(SRCS:.c=.o)
CC = gcc
CFLAGS = -03
LIBS = -1m
all: $(PROG)
$(PROG) : $(OBJS)
$(CC) $(CFLAGS) -o $@ $(OBJS) $(LIBS)
clean :
    /bin/rm $(PROG) $(OBJS)
```

このファイル (Makefile) を作成するとプログラムのコンパイルは以下のように行える.

```
# make
gcc -03 -c -o test03a.o test03a.c
gcc -03 -c -o test03b.o test03b.c
gcc -03 -o test03.out test03a.o test03b.o -lm
```

先に示した手順を make コマンドーつで行える.Makefile の前半の「=」で結ばれている行は変数への値の代入 である「:」の前に書かれたものがターゲットであり,ただ make としたときは all が指定されたことになる「:」 で関係付けられている行はファイルの依存関係を示していて,左に書かれたものが右に書かれたものに依存して いることを示している.make 実行時にファイルの作成された時刻を比較して,目的のファイルが依存関係にある ファイルよりも後に作成されていれば作成し直す必要はないが,先に作成されているならば依存関係にあるファイ ルの変更を反映するために目的のファイルを作り直す.ターゲットが指定されたときに行うことは次の行に書かれ ている(先頭はタブであることが必須).

例として,ターゲット all が指定されると, \$(PROG) すなわち test03.out を作成しいようとする.このとき(次の行から) test03.out は \$(OBJS) すなわち test03a.o と test03b.o に依存していることがわかる.また,test03a.o と test03b.o は暗黙の依存関係によりそれぞれ test03a.c と test03b.c に依存していることがわかっている.したがって,make コマンドの実行後以下のことが自動で行われる.

- 1. test03.out が test03a.o と test03b.o に依存していることを知る.
- 2. test03a.o が test03a.c に test03b.c が test03b.o に依存していることを知る.
- 3. それ以上の依存関係はないことを知る.
- 4. test03a.o と test03a.c の作成時間を調べ, test03a.c の方が新しければ test03a.o を作り直す. そうでなければ何もしない.
- 5. test03b.o と test03b.c の作成時間を調べ, test03b.c の方が新しければ test03b.o を作り直す. そうでなけ れば何もしない.
- 6. test03.out と test03a.o, test03b.o の作成時間を調べ test03.out よりも後に作られたファイルが1つでもあ れば,その変更を反映するために test03.out を作り直す.そうでなければ何もしない.

以上の手順により本当にコンパイルし直す必要のあるファイルを自動で見極めて効率的にコンパイルをしてくれる.ここで示した Makefile には clean というターゲットが用意されていて make clean とするとターゲット clean に指定されたことを実行する.ここでは以下のようにオブジェクト (test03a.o, test03b.o) と実効形式 (test03.out) を消去している.

# make clean

/bin/rm test03.out test03a.o test03b.o

ここで示した Makefile の補足説明を以下に記す.

OBJS = \$(SRCS:.c=.o)

は \$(SRCS) で指定されたファイルの拡張子.c を.o に書き換えたものを代入することを意味している.

test03a.o と test03b.o の作り方は Makefile の中には書かれていないように見えるが,暗黙の作成方法により作成される.その際

CFLAGS = -03

のように CFLAGS に値を代入しておくことで,gcc によるコンパイルのときにオプションとして指定される (make 実行後の動作を確認すること).この CFLAGS は予約された変数であり,この名前で使うこと.CC も予約後であり,作成方法を指定していないとき,CC に設定されたコンパイラが用いられる.

\$(CC) \$(CFLAGS) -0 \$@ \$(OBJS) \$(LIBS)

の「\$@」はターゲットを表し、この場合には \$(PROG) すなわち test03.out である.

ここで記載したことは make の機能のごく一部であり, さらに高度な機能については各自勉強されたい.参考までに, make はプログラムのコンパイル以外の用途にも使うことができる.

make コマンドは Makefile を自動的に読み込むが,これは makefile とい名前で作成しても良い.makefile と Makefile が両方あるときには makefile が優先される.また,計算機システムごとに Makefile を変更する必要が ある場合には Makefile.FreeBSD, Makefile.Linux などとそれぞれのシステムに対して Makefile を作成しておき

make -f Makefile.FreeBSD

のように読み込むファイルを指定することもできる.

#### 1.4 コンパイルに関する他の事項

1.4.1 strip

コンパイル後の実行形式は通常大きなファイルになる.通常,コンパイル後の実行形式にはデバッグなどのためにシンボルテーブルが付属している.strip コマンドを用いてこのシンボルテーブルを削り落とすことでファイルサイズを縮小できる.以下のことを確かめよ.

# ls -l test03.out

-rwxr-xr-x 1 tsuji tsuji 8673 8月 20 21:55 test03.out\*

# strip test03.out

# 1s -1 test03.out

-rwxr-xr-x 1 tsuji tsuji 6288 8月 20 22:52 test03.out\*

strip 実行前に比べてファイルサイズが小さくなっていることがわかる.この例は小さなプログラムなため効果が小さいが,大きなプログラムではその効果がより顕著になる.とは言え,最近はディスク容量が大きいので気にするほどでもないか...

プログラムが完成した後のオブジェクトファイル (\*.o) は消去しておくほうがディスク容量を節約できるが,これも今となってはそれほど気にするほどのことでもないか...

### 1.4.2 ライブラリの作成

複数のプログラムで共通に使われるような関数はライブラリを作成しておいて,コンパイル時に既に作成して おいたライブラリをリンクすると便利である.複数のプログラムで使われている関数の改良を行うときに,高速 化あるいは高機能化したその関数をいちいち各プログラムのディレクトリに改めてコピーする必要がない.ただ し,関数の仕様を勝手に変えられてしまうとその関数のリンク時にエラーが生じたりするので注意が必要である. そのため,ライブラリにバージョン番号を付けて古いライブラリも残していたりする.

ライブラリの作り方の例を以下に示す.まず,test05a.c,test05b.c,test05c.cという以下の3つのファイルを 作成する.

```
#include <test05.h>
extern int main(int argc, char **argv)
{
    if (argv[1][0] == 'A') funcA();
    else funcB();
}
```

```
#include <stdio.h>
extern int funcA()
{
    printf("Function A is used\n");
}
```

```
#include <stdio.h>
extern int funcB()
{
    printf("Function B is used\n");
}
```

```
さらに以下の test05.h を作る.
```

extern int funcA(); extern int funcB();

ライブラリの作成は以下のように行う.

# gcc -c test05b.c # gcc -c test05c.c # ar r libtest05bc.a test05b.o test05c.o ar: libtest05bc.a を作成しています

ライブラリに登録する関数のオブジェクトを gcc -c により作成し, ar コマンドによりライブラリ libtest05bc.a を作る.ライブラリに登録されているオブジェクトは以下のように確認することができる.

# ar t libtest05bc.a
test05b.o
test05c.o

### このライブラリをプログラム本体にリンクするときは以下のように行う.

# gcc -I. -L. -o test05 test05a.c -ltest05bc

「-I」はヘッダファイル (test05.h) の置き場所を教えており「.」はカレントディレクトリを表す「-L」はライ ブラリ (libtest05.a) の置き場所を教えており「.」はカレントディレクトリを表す.静的ライブラリの名前は「lib .a」とすることが決まっていて,リンク時には「-1」」という形 (lib を -1 に置き換え,.a を削除した形) でリンクする.この実行結果は以下のようになる.

# ./test05.out A
Function A is used
# ./test05.out B
Function B is used

引数 A が与えられたときは funcA が呼ばれ,引数 B が与えられたときは funcB が呼ばれている.

1.4.3 静的リンクと動的リンク

静的リンクではプログラムコンパイル時に全ての関数を結合して一体化し,プログラム実行時には必要な全ての関数をメモリ上にロードする.一方,動的リンクではプログラムの実行時に必要になったときに初めてその関数をメモリ上にロードする.

先に示した例は静的リンクの例であり,一度コンパイルが完了すると,オブジェクトファイル(test05a.o,test05b.o,test05c.o)やライブラリファイル(libtest05.a)は不要でありこれを削除してもプログラムの動作には関係せず,下記のことが確かめられる.

# rm test05?.o libtest05bc.a
# ./test05.out A
Function A is used
# ./test05.out B
Function B is used

次に,動的リンクのための共有ライブラリの作成とリンクの例を示す.ここでは,既に作成済みの test05a.c, test05b.c, test05c.c, test05.h を使う.まず,共有ライブラリの作成は以下のように行う.

# gcc -shared -fPIC -o libtest05b.so test05b.c
# gcc -shared -fPIC -o libtest05c.so test05c.c

ここでは,関数ごとにライブラリを作成している.ライブラリのリンクは以下のようにする.

# gcc -I. -L. -o test05.out test05a.c -ltest05b -ltest05c

プログラムの実行は以下のように行う (csh 系の場合)

# setenv LD\_LIBRARY\_PATH .

# ./test05.out A

```
Function A is used
```

#./test05.out B

Function B is used

1つめのコマンドはシェルにライブラリの置き場所を教えているものであり,デフォルトのライブラリが置いてあるディレクトリに置く場合には必要ない.見た目の動作は静的リンクの場合と同じに見える.ここで,libtest05c.soを消去してプログラムを実行してみると以下のようになる.

# rm libtest05c.so

```
# ./test05.out A
```

./test05.out: error while loading shared libraries: libtest05c.so: cannot open shared object file: 1

# ./test05.out B

./test05.out: error while loading shared libraries: libtest05c.so: cannot open shared object file: 1

ライブラリが見つからないというエラーが出ている.動的リンクであるので「./test05.out A」実行時には libtest05c.so内のfuncBという関数は必要ないのでエラーにならないかと思ったが駄目なようである「./test05.out B」のときには funcB が必要で実行時にロードできずにエラーになるのは当然である.

共有ライブラリはひとつにまとめて

# gcc -shared -fPIC -o libtest05bc.so test05b.c test05c.c

# gcc -I. -L. -o test05.out test05a.c -ltest05bc

とすることもできる.ところで,ディレクトリ内に libtest05bc.a と libtest05bc.so があるときにどちらのライ ブラリをリンクするかが問題になるが,そのときはデフォルトでは libtest05bc.so の共有ライブラリを動的リンク する.静的リンクをしたい場合には -static オプションを付けて以下のようにする.

# gcc -I. -L. -static -o test05.out test05a.c -ltest05bc

1.4.4 デバッガの利用

プログラムが正常にコンパイルできたように見えても,それは文法エラーがないということで,正しく動作す ることは保証されていない.実行時エラーの原因となるものをバグ,これををなくすようにプログラムを修正する 作業をデバッグともいうが,大きなプログラムを開発しているときに実行時エラーが大きなプログラムになると どこにバグが存在するかを調べるのは大変な作業である.これを支援するものにデバッガがあり,Unix系OSで は通常 gdb というデバッガが使える.これを利用するためにはプログラムコンパイル時に -g オプションを指定 する.あるいは make を用いるときに

CFLAGS = -g

としておけば自動的に gcc でのコンパイルの際に -g オプションが付けられる. 例として以下のプログラム (test05.c) をコンパイルして実行すると (たぶん) 実行時エラーが生じる.

#include <stdio.h>

```
extern int main(int argc, char **argv)
{
    int i, n = 1000;
    int a[5];
    a[0] = 0;
    for (i = 0; i < n; i++) {
        a[i] = a[i-1]+i;
    }
    printf("%d\n", a[n-1]);
}</pre>
```

デバッガを用いるためには以下のようにする.

# gcc -g -o test05.out test05.c -lm
# gdb test05.out

その後 (gdb) というプロンプトが現れたら,以下のようにrを入力しプログラムを走らす (rは runの意味).

(gdb) r Starting program: /home/tsuji/Here/Lab/test05.out Program received signal SIGSEGV, Segmentation fault. 0x000000000400569 in main (argc=1, argv=0x7ffffffe438) at test05.c:10 10 a[i] = a[i-1]+i; (gdb)

ここれは test05.c の 10 行目にエラーがあることがわかる. さらに i の値を調べるために,以下のように print i と入力するとその値が 820 であることがわかり,サイズ 5 の配列 a[]を壊していることがわかる.

(gdb) print i

\$1 = 820

本来 i = 5 のときにエラーになって欲しいところであるが,何事もないように動作しているように見えることがある.そのメモリ領域が他で使われていなければ問題が生じないように見えるが,他のデータ領域を上書きしてしまうため思わぬところでおかしな動作を起こしたりする.

デバッガの終了は以下のように quit コマンドを入力する.

(gdb) quit

# 2 C 言語の基礎知識

2.1 入出力関数

2.1.1 printf 関数等で出力を行うときの書式の制御

小数点以下の何桁出力するかを指定するとき,通常は以下のように書く.

```
// test10A.c
#include <stdio.h>
#include <math.h>
extern int main(int argc, char **argv)
{
    printf("pi = %10.5lf\n", M_PI);
}
```

この実行結果は以下のとおりである.全部で 10 桁で小数点以下 5 桁であるので,整数部分は 4 桁になる.この ため,「=」の後に半角スペースが 1+3 = 4 個出力されている.

```
# ./test10A.out
pi = 3.14159
```

この小数点以下の桁数をプログラムをコンパイルし直さないで変更するには,例えば以下のようにする.

```
// test10B.c
#include <stdio.h>
#include <math.h>
extern int main(int argc, char **argv)
{
    int n1 = atoi(argv[1]);
    int n2 = atoi(argv[2]);
    char format[256];
    sprintf(format, "pi = %%%d.%dlf\n", n1+n2+1, n2);
    printf(format, M_PI);
}
```

「%%d」などとすると整数値を代入することになるため、「%」を出力したいときには「%%」とする.つまり書式 をプログラム中で作成している.この実行結果は以下のとおりであり、第1引数が整数部の桁数,第2引数が小 数点以下の桁数を与えている.

```
# ./test10B.out 1 8
pi = 3.14159265
# ./test10B.out 1 12
pi = 3.141592653590
```

例えば連続するファイルにファイル番号を付けるとき

```
// test10C.c
#include <stdio.h>
#include <math.h>
extern int main(int argc, char **argv)
{
    int i, n = 10;
    FILE *fp;
```

```
char f_name[256];
for (i = 0; i <= n; i++) {
    sprintf(f_name, "a%d.data", i);
    fp = fopen(f_name, "w");
    fprintf(fp, "%d\n", i);
    fclose(fp);
}
```

とすると,実行後にできるファイルは

# ls
a0.data a10.data a3.data a5.data a7.data a9.data
a1.data a2.data a4.data a6.data a8.data

となり, a1.data の次が a10.data になってしまう.ファイル名を a00.data, a01.data, ・・・, a10.data のようにすると ls コマンドで見たときにも順番に並ぶようになる.このためには例えば以下のようにする.

```
// test10D.c
#include <stdio.h>
#include <math.h>
#include <string.h>
extern int main(int argc, char **argv)
{
    int i, n = atoi(argv[1]), k;
   FILE *fp;
    char f_name[256], format[256], *p;
   k = (int)\log 10(n) + 1;
    for (i = 0; i <= n; i++) {
        sprintf(format, "a%%%dd.data", k);
        sprintf(f_name, format, i);
        while ((p = strchr(f_name, ' ')) != NULL) *p = '0';
        fp = fopen(f_name, "w");
        fprintf(fp, "%d\n", i);
        fclose(fp);
   }
}
```

引数で与えた個数のファイルを作る「k = (int)log10(n)+1」により最大の桁数を調べ,ファイル番号をその桁数で付ける.このときその桁に満たない番号では先頭に空白が入ることになるので,空白を0で埋めてからファイルをオープンしている.このプログラムを引数100で実行してできるファイルは以下の通りである.

# 1s
a000.data a013.data a026.data a039.data a052.data a065.data a078.data a091.data a001.data a014.data a027.data a040.data a053.data a066.data a079.data a092.data a002.data a015.data a028.data a041.data a054.data a067.data a080.data a093.data a003.data a016.data a029.data a042.data a055.data a068.data a081.data a094.data a004.data a017.data a030.data a043.data a056.data a069.data a082.data a095.data a018.data a031.data a044.data a057.data a070.data a083.data a096.data a019.data a019.data a045.data a058.data a071.data a084.data a097.data

```
a007.dataa020.dataa033.dataa046.dataa059.dataa072.dataa085.dataa098.dataa008.dataa021.dataa034.dataa047.dataa060.dataa073.dataa086.dataa099.dataa009.dataa022.dataa035.dataa048.dataa061.dataa074.dataa087.dataa100.dataa010.dataa023.dataa036.dataa049.dataa062.dataa075.dataa088.dataa011.dataa024.dataa037.dataa050.dataa063.dataa076.dataa089.dataa012.dataa025.dataa038.dataa051.dataa064.dataa077.dataa090.data
```

2.1.2 ファイルが存在するかの確認

- 2.2 並列計算
- 2.2.1 OpenMP

比較的容易に並列計算を実現することができる.円周率 πの計算例を以下に示す.

```
// pi.c
#include <stdio.h>
#include <stdlib.h>
extern int main(int argc, char **argv)
{
   int i;
   int N = atoi(argv[1]);
   double x, dx, pi, sum = 0.0;
   dx = 1.0/N;
   #pragma omp parallel for reduction(+:sum) private(x)
   for (i = 0; i < N; i++) {
       x = (i+0.5)*dx;
       sum += 4.0/(1.0+x*x);
   }
   pi = sum*dx;
   printf("pi = %16.14lf\n", pi);
}
```

このプログラムは

$$\int_{0}^{1} \frac{4}{1+x^2} dx = \pi$$

であることを利用して, 左辺を数値積分することにより円周率 π の近似値を求める. プログラム中の N が分割 数であり, この値を大きくすることで計算精度が改善されるが, それだけ計算量が多くなる. プログラム中の 「#pragma ...」という行が OpenMP の並列化を行うための指示文である. ここでは for 文を並列化していて, reduction(+:sum)を指定することで, 各スレッドごとに sum が作られ, スレッドごとに計算され, for 文を抜け る際にその総和を sum に代入する. private(x) は変数 x がスレッドごとに作られることを指示する. 以下にコン パイル実行の例を示す. 最初に OpenMP 並列化しない場合のコンパイル・実行, 次に OpenMP 並列化したコン パイル・実行の例を示している. 計算時間を測るために time コマンドを用いている.

```
# gcc -03 -o pi.out pi.c -lm
# time ./pi.out 100000000
pi = 3.14159265358997
4.895u 0.003s 0:04.90 99.7% 0+0k 0+0io 0pf+0w
```

```
# gcc -fopenmp -03 -o pi.out pi.c -lm
# time ./pi.out 100000000
pi = 3.14159265358977
7.167u 0.000s 0:01.15 622.6% 0+0k 0+0io 0pf+0w
```

上記の結果を見ると CPU 時間は並列化しない方が短いが, OpenMP 並列化した場合には CPU 稼働率が約 600%であり,実質的なユーザの待ち時間は OpenMP 並列化した方が圧倒的に短いことが実際に走らせてみるとわ かる.

OpenMP 並列化にはいくつかの方法があり,円周率 πの計算プログラムを以下のように作ることもできる.こ こでは 4 スレッドを用いることを指定し,変数 i, x,をスレッドごとに作り,スレッドごとの総和を配列 sum[]に 格納した後,その総和を求めている.

```
// pi-1.c
#include <stdio.h>
#include <stdlib.h>
#define NUM_THREADS 4
extern int main(int argc, char **argv)
{
   int i;
    int N = atoi(argv[1]);
    double dx, pi, sum[NUM_THREADS];
   dx = 1.0/N;
omp_set_num_threads(NUM_THREADS);
#pragma omp parallel
{
   int i; double x;
   int id = omp_get_thread_num();
   sum[id] = 0.0;
   for (i = id; i < N; i += NUM_THREADS) {</pre>
        x = (i+0.5)*dx;
        sum[id] += 4.0/(1.0+x*x);
   }
}
   for (i = 0; i < NUM_THREADS; i++) pi += sum[i]*dx;</pre>
   printf("pi = %16.14lf\n", pi);
}
```

この実行結果は以下のとおりであり, 並列化はされているようだが恩恵は少ない.

# gcc -fopenmp -03 -o pi-1.out pi-1.c -lm
# time ./pi-1.out 1000000000
pi = 3.14159265358977
12.655u 0.000s 0:03.55 356.3% 0+0k 0+0io 0pf+0w

一方,以下のように for 文を並列化すると並列化の恩恵が得られる.

// pi-2.c

```
#include <stdio.h>
#include <stdlib.h>
#define NUM_THREADS 4
extern int main(int argc, char **argv)
{
    int i;
    int N = atoi(argv[1]);
    double dx, pi, sum[NUM_THREADS];
    dx = 1.0/N;
omp_set_num_threads(NUM_THREADS);
#pragma omp parallel
{
    int i; double x;
    int id = omp_get_thread_num();
    sum[id] = 0.0;
#pragma omp for
    for (i = id; i < N; i += NUM_THREADS) {</pre>
        x = (i+0.5)*dx;
        sum[id] += 4.0/(1.0+x*x);
    }
}
   for (i = 0; i < NUM_THREADS; i++) pi += sum[i]*dx;</pre>
   printf("pi = %16.14lf\n", pi);
}
```

```
# gcc -fopenmp -03 -o pi-2.out pi-2.c -lm
# time ./pi-2.out 100000000
pi = 0.78539816326619
4.870u 0.000s 0:01.36 358.0% 0+0k 0+0io 0pf+0w
```

また,以下のように並列化を行うこともできる.

```
// pi-3.c
#include <stdio.h>
#include <stdlib.h>
#define NUM_THREADS 4
extern int main(int argc, char **argv)
{
    int i;
    int N = atoi(argv[1]);
    double dx, pi, sum;
    dx = 1.0/N;
omp_set_num_threads(NUM_THREADS);
```

```
#pragma omp parallel
{
    int i; double x;
    int id = omp_get_thread_num();
    #pragma omp parallel private (x, sum,i)
    { id = omp_get_thread_num();
        for (i = id, sum = 0.0; i < N; i += NUM_THREADS) {</pre>
            x = (i+0.5)*dx;
            sum += 4.0/(1.0+x*x);
        }
        #pragma omp critical
        pi += sum*dx;
    }
}
    printf("pi = %16.14lf\n", pi);
}
# gcc -fopenmp -O3 -o pi-3.out pi-3.c -lm
# time ./pi-3.out 100000000
pi = 3.14159265658986
6.309u 0.003s 0:01.87 336.8% 0+0k 0+0io 0pf+0w
```